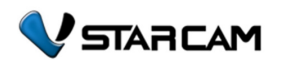

#### Plug & Play ΙΡ Κάμερες Δικτύου

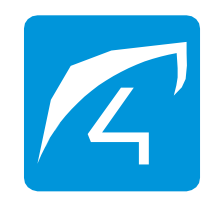

#### Γρήγορος Οδηγός εγκατάστασης

 Τοποθετήστε το τηλέφωνο σας κοντά στην κάμερα, πατήστε το πλήκτρο «SEND» και περιμένετε μέχρι να ακούσετε "Config success"

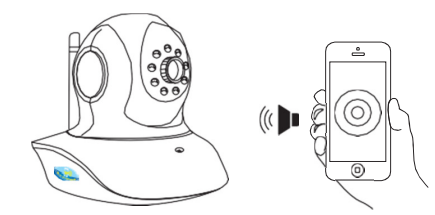

Αναζήτηση κάμερας στο τοπικό δίκτυο LAN Για κάμερες που δεν υποστηρίζουν την λειτουργία One key WiFi setup», επιλέξτε «Search camera in the LAN" Προσοχή: Κάμερα & κινητό να είναι στο ίδιο τοπικό δίκτυο.

Συνδέστε το τροφοδοτικό με την κάμερα, το καλώδιο δικτύου με το Router / Switch της, επιβεβαιώστε ότι το κίτρινο λαμπάκι του LAN αναβοσβήνει και πατήστε "Bundle"

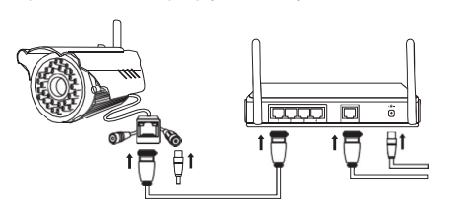

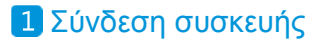

Ελέγξτε αν η κάμερα σας έχει το παρακάτω αυτοκόλλητο «One Key WiFi Configuration».

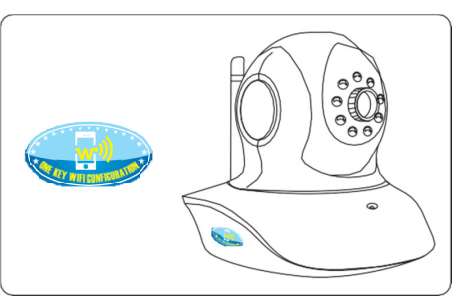

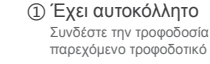

õ

t₿

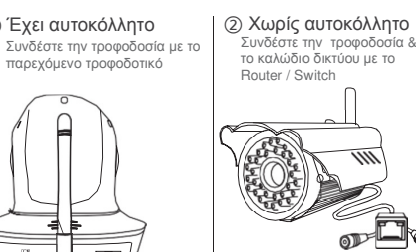

Χειροκίνητη προσθήκη με UID ή QR Code Η σίγουρη μέθοδος, για όλες τις κάμερες. Επιλέξτε «Manually Add a camera»

 Συνδέστε το τροφοδοτικό με την κάμερα, το καλώδιο δικτύου με το Router / Switch της, επιβεβαιώστε ότι το κίτρινο λαμπάκι του LAN αναβοσβήνει.

(2) Ονομάστε την κάμερας με το επιθυμητό όνομα, και

i. Είτε γράψτε στο πεδίο UID, τον αριθμό UID που

αναφέρετε πάνω στην κάμερα σας και το Password

ii. Ή σκανάρετε το QR Code που βρίσκεται στο αυτοκόλλητο της κάμερας

③ Εισάγετε το Password (εργοστασιακά το 888888) ④ Πατήστε *Confirm* και έχετε συνδεθεί

## 5 Περιγραφή Περιβάλλοντος

| 🔶 Κάθετη περιπολία                                     | 🗘 Οριζόντια περιπολία |
|--------------------------------------------------------|-----------------------|
| Preset                                                 | μ<br>Πλήρης Οθόνη     |
| 😡 Ακοή αδύνατη                                         | μμ Ενεργ. Ακοής       |
| Ομιλία αδύνατη                                         | 💷 Ενεργ. ομιλίας      |
| Λήψη στιγμιότυπου - Δείτε τις φωτογραφίες στο History. |                       |
|                                                        |                       |

### 2 Download εφαρμογής

Για κατεβάσετε την εφαρμονή για το κινητό σας ή το Tablet σας (Android/iOs) κάντε ένα από τα εξής: Επισκεφτείτε το "www.eye4.so" ή (2) Αναζητήστε την εφαρμογή Eye4 (AppStore/ Play Store)

③ Σκανάρετε με το κινητό σας το παρακάτω ORCode

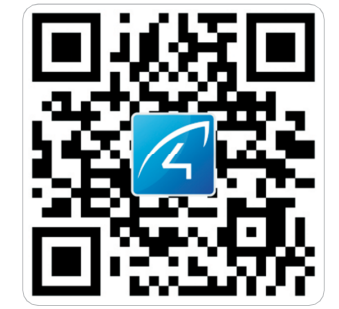

#### 3 Register στην εφαρμογή

 Ανοίξτε την εφαρμογή, πατήστε «Ordinary account login» και κατόπιν "Ouick Register" Εισάγετε όνομα λογαριασμού & Password. Προσοχή: Στο Security Center της εφαρμογής υπάρχει η επιλογή Email Verification. Κάντε το, ώστε σε περίπτωση απώλειας κωδικού, να το λάβετε στο email σας.

# 6 Device management

Μπείτε στο "Device management" της εφαρμογής, πατήστε πάνω στην κάμερα και κατόπιν μπορείτε να ρυθμίσετε:

- Wifi settings: Εισάνετε το Password του δικτύου WiFi που βρίσκεται η κάμερα (ίδιο με της συσκευής σας) και πατήστε "Confirm". Η κάμερα θα επανεκκινήσει,και κατά την επανεκκίνηση βνάλτε το καλώδιο δικτύου. Τώρα η κάμετα έχει συνδεθεί ασύρματα μέσω WiFi.
- ②SD Card Settings: Μπορείτε να ενεργοποιήσετε ή απενεργοποιήσετε την εγγραφή στην κάρτα μνήμης και να δείτε τον διαθέσιμο χώρο στην κάρτα. (κάντε format την κάρτα πριν την χρήση)
- ③ Αναβάθμιση Firmware: Πατήστε στο Firmware αν θέλετε να ελένξετε την έκδοση του Firmware της συσκευής σας ή να το αναβαθμίσετε στην τελευταία έκδοση του.

## 7 Πρόσβαση από Η/Υ (Windows)

(1) Πηγαίνετε http://www.eye4.so, επιλέγετε Download και κατόπιν "Eye4 for Windows". Κατεβάστε και εγκαταστήστε το πρόγραμμα

(2) Τρέξτε το πρόγραμμα και αν έχετε ήδη λογαριασμό Eye4 (από το κινητός σας), εισάγετε τα στοιχεία σας. Διαφορετικά δημιουργήστε έναν επιλέγοντας Register

③ Επιλέξτε προσθήκη κάμερας (Add Camera).

④ Αν έχετε συνδέσει την κάμερα στο ίδιο τοπικό δίκτυο μπορείτε να την επιλέξετε πατώντας το Find. Διαφορετικά στο πλαίσιο UID συμπληρώστε τον κωδικό UID που αναγράφεται στην ετικέτα της κάμερας.

(5) Συμπληρώστε το Password της κάμερας (αρχικό 888888), αν θέλετε κάποιο όνομα για την κάμερα (Name) και πατήστε ΟΚ.

# 4 Προσθήκη κάμερας

Στο "Device management" της εφαρμογής, πατήστε το "+" και επιλέξτε "IP Camera"

#### Γρήγορη εγκατάσταση Μόνο για κάμερες που υποστηρίζουν το «One key WiFi setup»

 Ελέγξτε αν η κάμερα σας έχει το αυτοκόλλητο «One Key WiFi Configuration».

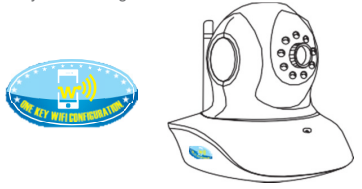

(2) Συνδέστε την κάμερα στην τροφοδοσία και αναμείνατε μέχρι να ακούσετε από το μεγάφωνο: "One kev WiFi configuration is waiting"

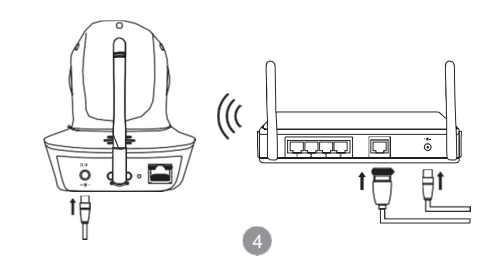

## 8 Εγγύηση Συσκευής

Η συσκευή καλύπτεται από εγγύηση δύο (2) ετών, από την ημερομηνία που αναγράφεται στο παραστατικό αγοράς.

Για την εξάσκηση της εγγύησης, είναι απαραίτητο η προσκόμιση

Του προϊόντος με όλα τα περιφερειακά του Ενός αντιγράφου του παραστατικού (απόδειξης ή

τιμολογίου) αγοράς του προϊόντος. Η εγγύηση δεν ισχύει σε περίπτωση που:

- Δεν έχει γίνει χρήση σύμφωνα με τις οδηγίες χρήσης Υπάρχουν φυσικές φθορές από πτώση ή κρούση, όπως
- κατεστραμμένα μηχανικά μέρη
- Υπάρχουν ξένα αντικείμενα ή υγρά εντός της συσκευής
- Η συσκευή έχει ανοιχτεί από μη-εξουσιοδοτημένο τεχνικό. Έχει τροποποιηθεί το καλώδιο συσκευασίας ή έχει γίνει χρήση
- τροφοδοτικού άλλου από αυτό της συσκευασίας. Υπήρξε βλάβη λόγω υπέρτασης του δικτύου της ΔΕΗ ή κεραιινού

## 9 Επικοινωνία

Για θέματα τεχνικής υποστήριξης ή βλαβών, μπορείτε να επικοινωνήσετε μαζί μας με έναν από τους παρακάτω τρόπους: Τηλεφωνικά: 22610-26435 Email info@emimikos.gr

22610-24817

#### **ΟΔΗΓΙΑ 99/5/ΕΕ**

Fax:

"Με την παρούσα ο κατασκευαστής "Shenzhen VStarcam Technology Co., Ltd." δηλώνει ότι η ασύρματη IP κάμερα (VStarcam) συμμορφώνεται προς τις ουσιώδεις απαιτήσεις και τις λοιπές σχετικές διατάξεις της οδηγίας 1999/5/ΕΚ". Το πλήρες κείμενο της δήλωσης συμμόρφωσης ΕΕ διατίθεται στην ακόλουθη Δ/νση: www.emimikos.gr/Vstarcam/Cam DoC.pdf

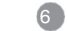

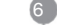

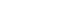

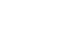

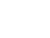